| TOP       | ニュース                                  | お知らせ           | 会員専用 | 資格管理         |
|-----------|---------------------------------------|----------------|------|--------------|
| 資格管理      | 資格管理                                  |                |      |              |
| □ 資格リスト   | HOME > 資格リスト                          |                |      |              |
| □ MY資格管理  | MY資格管理より保有資格をご確認ください。                 |                |      |              |
| □ 有資格者リスト | 有効期限は次回更新日となります。                      |                |      |              |
| □ 公開情報編集  | 更新期間延長中の方は、保有資格リストの「詳維                | Hを見る」をご確認ください。 |      |              |
|           | <b>資格種別を選択</b> ◆ 資格名で検索               | 検索             |      |              |
|           | 表示件数 20 🔹                             |                |      | 1件~1件(計1件) 🔳 |
|           |                                       |                |      |              |
|           |                                       |                |      |              |
|           |                                       |                |      |              |
|           | NO IMAGE                              |                |      |              |
|           | AVAILABLE                             |                |      |              |
|           |                                       |                |      |              |
|           | 승니 1년                                 |                |      |              |
|           | 筆記試験日:2024年11月 9日(土) 面接<br>日:2024年11月 |                |      |              |
|           |                                       |                |      |              |
|           | 専門医                                   |                |      |              |

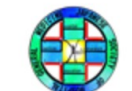

日本病院総合診療医学会 JAPANESE SOCIETY OF HOSPITAL GENERAL MEDICINE

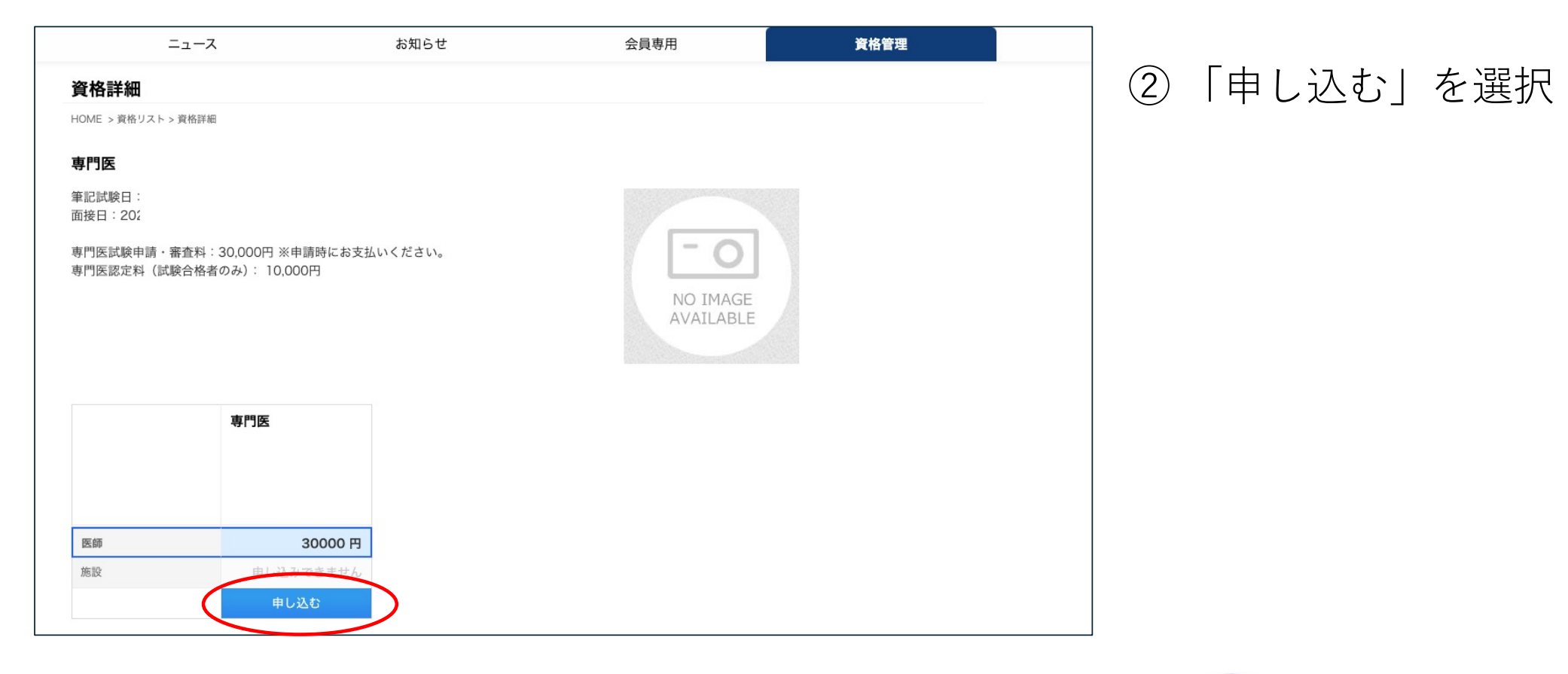

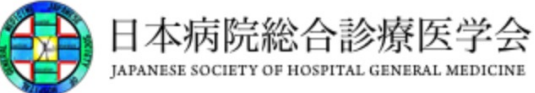

| ТОР                                                         | ニュース                                              | お知らせ     | お知らせ 会員専用     |  |                 |
|-------------------------------------------------------------|---------------------------------------------------|----------|---------------|--|-----------------|
| <b>資格管理</b> □ 資格リスト                                         | <b>試験申込</b><br>Home > <sub>資格リスト</sub>            |          |               |  | 左の画面が表示されます。    |
| <ul> <li>MY資格管理</li> <li>有資格者リスト</li> <li>公開情報編集</li> </ul> | <b>専門医</b><br>コース名 専門医<br>試験 選択<br>試験日程を選択してください。 | <u>.</u> |               |  | ③ 青い箇所を選択して[次へ] |
|                                                             | 試験日程                                              | 試験会場     | 説明文<br><br>次へ |  |                 |

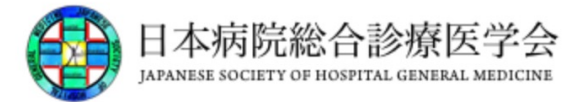

④ [登録]より、受験費のお支払いの お手続きをお願いします。

| TOP       | ニュース            | お知ら1                        | ż    | 会員専用 | 資格管理          |
|-----------|-----------------|-----------------------------|------|------|---------------|
| 資格管理      | 試験申込内容確認        |                             |      |      |               |
| □ 資格リスト   | Home > 試験申込内容確認 |                             |      |      |               |
| □ MY資格管理  | 専門医             |                             |      |      |               |
| □ 有資格者リスト | コース名            | 専門医                         |      | 小計   | 30,000 円      |
| ○ 公開情報編集  | 試験日程            |                             |      | (内消費 | 党)10% 2,727 円 |
|           | 受験料             | <b>30,000</b> 円(内消費税)<br>医師 |      | 合計   | 30,000 円      |
|           |                 |                             |      |      |               |
|           |                 |                             | 戻る登録 |      |               |

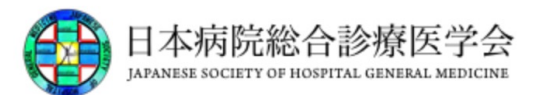

| TOP                                                                                         | =X                                              | お知らせ                  | 会員専用         | 資格管理 |  |
|---------------------------------------------------------------------------------------------|-------------------------------------------------|-----------------------|--------------|------|--|
| <ul> <li>資格管理</li> <li></li></ul>                                                           | 受験申込履歴<br>Home > MY演告世祖 > 気除中込展型<br>専門医 (11315) |                       | 左の画面が表示されます。 |      |  |
| <ul> <li>公開情報編集</li> <li>公開情報編集</li> <li>1278</li> <li>日本病院総合診療医学会</li> <li>生所設会</li> </ul> | コース名                                            | 専門医<br>日 <u>程変更</u>   |              |      |  |
|                                                                                             | お支払い状況                                          | 支払完了                  |              |      |  |
|                                                                                             | 合格後諾費用支払状況                                      | <ul> <li>-</li> </ul> |              |      |  |
|                                                                                             | 國定状況                                            | <b>認定待ち</b>           |              |      |  |

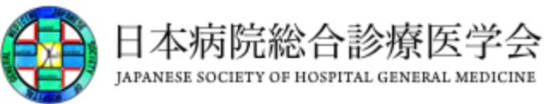

| 日本病院総合              | 診療医学会<br>HTLE CENTREE MEDICINE                  |             |      |        |      |      |            |      |                                                    | ⑤(受験費のお手続きが終了後、)<br>左項目[MY 資格管理]受験申し込み 履歴(詳細を見<br>る)より受験票ダウンロー ドしてください。 |
|---------------------|-------------------------------------------------|-------------|------|--------|------|------|------------|------|----------------------------------------------------|-------------------------------------------------------------------------|
| TOP                 | =                                               | 2           |      | お知らせ   |      |      | 会員専用       |      | 資格管理                                               |                                                                         |
| 資格管理                | MY資格管理                                          |             |      |        |      |      |            |      |                                                    | ⑥ 受験票を出力してください。                                                         |
| ロ 資格リスト             | Home > MY資格管理                                   |             |      |        |      |      |            |      |                                                    |                                                                         |
| O MY資格管理            | <b>受験申込履歴</b><br>直近5件を表示しています。 [ <u>すべて見る</u> ] |             |      |        |      |      |            |      | ⑦ ホームページよりGoogleフォーム願書申請へお<br>進みください。(受付期間内のみ申請可能) |                                                                         |
| □ 有資格者リスト           |                                                 |             |      |        |      |      |            |      |                                                    |                                                                         |
| ○ 公開情報編集            | 申込日                                             | 黄梧名         | コース名 | お支払い状況 | 申込状况 | 合否   | 合格後證費用支払状況 | 建定状况 |                                                    |                                                                         |
| #278<br>日本病院総合診療医学会 | 2023-05-06 22:56:52                             | 専門医         | 8門医  | 入会待ち   | 申込者  | 結果待ち | +          | 間定待ち | 詳細を見る                                              | ※ 受験票記載の受験番号はGoogleフォーム願書申                                              |
| 生殖総会 11             |                                                 |             |      |        |      |      |            |      |                                                    | 清時に必須となります。                                                             |
|                     |                                                 |             |      |        |      |      |            |      |                                                    | ※ 受験票は写直貼付の上、試験会場へ持参してく                                                 |
|                     | 保有資格リスト                                         |             |      |        |      |      |            |      | ださい。                                               |                                                                         |
|                     | 黄格名                                             | <b>第2番号</b> |      | 黄杨取得日  |      |      | 有效期限       | 状況   |                                                    |                                                                         |

データーがありません。

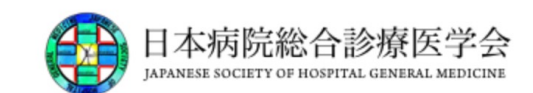